## How to check your e-card registered skills

This document is aimed at Learners, Training Providers and anyone from industry who wishes to check a e-card. Below we have documented 6 methods that can be used to check a e-card. Check the method type to see who can use it and what information they are able to access.

Learners who have supplied Lantra with an e-mail address will receive access to their cards and should always be the first point of contact when checking their skills. The Training Provider is the next point of contact as they receive confirmation and a e-card report. The ecard report can be supplied to Learners and clients. The final point is anyone in industry who wishes to check a Learner's skill can use three different website checkers to access information. You can also contact the Lantra customer service team if you are struggling to locate a Learner on the website checkers.

Important Note:

This is an overview of checking e-card processes for more information please refer to Lantra's Frequently asked questions.

| Method 1: Learner Hub          | Learners                     |                              |
|--------------------------------|------------------------------|------------------------------|
| Method                         | Who has access?              | Information                  |
| Learner Hub                    | Learner.                     | Note: Learner must provide   |
| https://ordering.lantra.co.uk/ |                              | a current and valid personal |
|                                |                              | email address to Lantra.     |
| Guidance for accessing e-      | Learner is responsible for   | See below for the process.   |
| card.                          | downloading their e-card to  |                              |
|                                | their smart device e-wallet. |                              |

#### Downloading your e-card from the Learner Hub:

| Step 1<br>Login to Learner<br>Hub | Step 2<br>Select E-cards<br>from the<br>dashboard                                                                                                    | Step 3<br>Click on the<br>card you want                                                                                                    | Scan the QR<br>code with your<br>smart device<br>(internet<br>required) | Step 5<br>Locate the e-<br>card in your<br>electronic wallet |
|-----------------------------------|----------------------------------------------------------------------------------------------------|----------------------------------------------------------------------------------------------------|-------------------------------------------------------------------------|--------------------------------------------------------------|
|                                   | Image: Section of the section of the sectio | A more than the function of the control of the control of the cont | Laren Frank Bicker                                                      |                                                              |

| Method 2: e-card report                          | Training Providers                                                                      |                                                                             |
|--------------------------------------------------|-----------------------------------------------------------------------------------------|-----------------------------------------------------------------------------|
| Method                                           | Who has access?                                                                         | Information                                                                 |
| Quartzweb<br>https://ordering.lantra.co.uk/      | Training Provider (TP).                                                                 | Note: Lantra notifies TP that<br>e-card report is available to<br>download. |
| Guidance for accessing <b>e-</b><br>card report. | TP is responsible for<br>downloading e-card report<br>and sharing with the<br>customer. | See below for the process.                                                  |

Downloading the Training Provider e-card report:

| Step 1                                                                                                    | Step 2                | Step 3                         | Step 4                                                                            | Step 5                                                                                                    |
|----------------------------------------------------------------------------------------------------|-----------------------|--------------------------------|-----------------------------------------------------------------------------------|----------------------------------------------------------------------------------------------------|
| Notification                                                                                                    | Login to<br>Quartzweb | Click on claim<br>certificates | Locate your<br>order on the list<br>or alternatively<br>enter the batch<br>id no. | Select yo <mark>ur</mark><br>Learner and<br>click get<br>certificates                                                                                                    |
| Dest Training Provint XX.<br>Peace first statistical the units summary and e-card e<br>XONCE.<br>The energy of the appointing the estimative statistic for en-<br>Laments who address the space of the statistical statistical<br>Peace rates<br>Learners who address the space of the statistical<br>the statistical statistical statistical of the Statistical<br>Model regardle.<br>Learners |                       |                                | Review Your Orders                                                                | eCertificates     To controlse destributes, first too the relevant learners and of     property out to save the file.     To a controlse approved if your chaine, before cloking down     without lify-ou do chaose to encrypt the files, you will need to u  Encryption password:     Cert Cart |

| Method 3: Lantra Quartzweb<br>Learner Checker                                | Training Providers                                                                     |                                                                                                    |
|------------------------------------------------------------------------------|----------------------------------------------------------------------------------------|----------------------------------------------------------------------------------------------------|
| Method                                                                       | Who has access?                                                                        | Information                                                                                              |
| Lantra Quartzweb Learner<br>Checker<br><u>https://ordering.lantra.co.uk/</u> | Training Provider (TP) –<br>require access to Learner<br>data and their<br>permission. | Note: This card checker<br>will give access to all<br>Learner data; e-card and<br>smartcard – useful for |
| Reporting function                                                           |                                                                                        | training requirements.                                                                                   |
| Guidance for accessing the<br>Lantra Quartzweb Learner<br>Checker.           |                                                                                        | See below for the process.                                                                               |

### Downloading your Learner data:

| Step 1                | Step 2                                    | Step 3                                  | Step 4                                                                                                    | Step 5                                                                                                    |
|-----------------------|-------------------------------------------|-----------------------------------------|----------------------------------------------------------------------------------------------------|----------------------------------------------------------------------------------------------------|
| Login to<br>Quartzweb | Select<br>"Reports" from<br>the dashboard | Click on<br>"Learner Record<br>Checker" | Enter Learners<br>details                                                                                                    | Access le <mark>arner</mark><br>information                                                                                                    |
|                       | Reports                                   | Learner Record Checker<br>ျက            | Learner Record Checker Ext to Report 3 jun 111 unor Jeste au Resolution Fractione Fractione Deter Station Deter Station Deter St | Instant         Instant           Dark Nation (Station)         Apple the Instantial Apple of Instantial Apple of Instantianapplaterial Apple of Instantianatianatianage of Instant |

# Lantra e-card information

May 2023

| Method 4: CSCS Card             | Anyone                     |                            |
|---------------------------------|----------------------------|----------------------------|
| Method                          | Who has access?            | Information                |
| CSCS Card Checker               | Anyone who has access to   | Note:                      |
| https://www.citb.co.uk/courses- | the Learner's personal     | Currently not available to |
| and-qualifications/check-a-     | data and their permission. | TM/CSCS or FISS/CSCS.      |
| card-training-record/online-    |                            | Date TBC when available.   |
| card-checker/                   |                            |                            |
| Guidance for accessing CSCS     |                            | See CITB website for the   |
| Card Checker.                   |                            | process.                   |

| Method 5: GoSmart                | Anyone                    |                              |
|----------------------------------|---------------------------|------------------------------|
| Method                           | Who has access?           | Information                  |
| CSCS GoSmart                     | Anyone who has access     | Note: This card checker      |
| https://cardcheck.gosmart.co.uk/ | to the Learner's personal | method is only available to  |
|                                  | data and their permission | individuals with an existing |
|                                  |                           | or new Smart Card.           |
| Guidance for accessing           |                           | See CSCS website for the     |
| GoSmart                          |                           | process.                     |
|                                  |                           | Not currently compatible     |
|                                  |                           | with e-cards.                |

| Step 1<br>Go to GoSmart<br>website | Step 2<br>Select Online<br>Card Checker                                    | Step 3<br>Click on Change<br>Scheme & | Step 4<br>Enter Learners<br>details                                                                                                    | Step 5<br>Access Data                                                                                                    |
|------------------------------------|----------------------------------------------------------------------------|---------------------------------------|----------------------------------------------------------------------------------------------------|----------------------------------------------------------------------------------------------------|
|                                    |                                                                            | select the appropriate scheme         |                                                                                                    |                                                                                                    |
| https://gosmart.<br><u>co.uk/</u>  | ONLINE CARD CHECKER<br>For both CSCS and Partners' schemes<br>Check a card | D2476 696996                          | Registration Number The spectra and the start of yours transfer 212111 The spectra and the start of yours the start of yours and the start of yours and the star | NHSS 12<br>The Constant of the Constant of the C |

| Method 6: Lantra Card Checker         | Anyone                    |                           |
|---------------------------------------|---------------------------|---------------------------|
| Method                                | Who has access?           | Information               |
| Lantra Card Checker                   | Anyone who has access     | Note: This card will give |
| https://www.lantra.co.uk/certificate- | to the Learner's personal | access to all Learner     |
| <u>checker</u>                        | data and their            | data; e-card and          |
|                                       | permission.               | smartcard.                |
| Guidance for accessing the Lantra     |                           | See Lantra website and    |
| Card Checker.                         |                           | below for the process.    |

### Downloading the Learner data:

| Step 1                                               | Step 2                                                                                                    | Step 3                                              | Step 4                                                                                                    |
|------------------------------------------------------|----------------------------------------------------------------------------------------------------|-----------------------------------------------------|----------------------------------------------------------------------------------------------------|
| Go to Lantra's<br>Certificate Checker                | Select the appropriate checker                                                                                                    | Enter Learners<br>Details                           | Access                                                                                                    |
| https://www.lantra.c<br>o.uk/certificate-<br>checker | Control of the second of the second of the | Learner ID Date of Birth DO(MM/YYYY Surname Subasit | Learner Checker       Weiter werden einer seiner Allen, Sinney fahren einer seiner Sinney fahren einer seiner seiner seiner s |